自社データ登録
 メインページより自社データ登録ボタンを押す。

|                              | 取引先データ登録                                                                                                    | 自社データ登                                                                                                    |                                                                                                |
|------------------------------|----------------------------------------------------------------------------------------------------|----------------------------------------------------------------------------------------------------|------------------------------------------------------------------------------------------------|
|                              |                                                                                                    |                                                                                                    |                                                                                                |
|                              | ステキング<br>現金取引の記録、金計ソフト用の仕訳データ作成                                                                                                    | 出納機で使用される取引の登録及び                                                                                                    | その御屋料局の設置                                                                                      |
|                              | 現金出納帳作成                                                                                                    | 現金取引の登                                                                                                    |                                                                                                |
| 月)                           | <b>欠業務</b><br>構成書(末私金)管理、全現データ及び社家データゆ成                                                                                                    | 銀行の入出金のデータから会計ソフ                                                                                                    | 卜用住很データを改成                                                                                     |
|                              | 振込データ作成                                                                                                    | 入出金データ                                                                                                    | 処理                                                                                             |
| 実                            | 情及び登録一覧                                                                                                    |                                                                                                    |                                                                                                |
|                              | 入出金の増増<br>入出金実績                                                                                                    | ス出金に対する仕報り<br>住訳ルールー                                                                                                    | レール<br>覧                                                                                       |
|                              |                                                                                                    |                                                                                                    |                                                                                                |
| ナデータ                         | の祭母                                                                                                    |                                                                                                    |                                                                                                |
| 土の使用し                        | ッ豆ぷ<br>している銀行に登録しているP                                                                                                    | 羽容を各項目に合わせん                                                                                                    | 入力してください。                                                                                      |
| ① 会社名                        | 合計タた入力してくださ                                                                                                    | 例) 會                                                                                                    | 料本*<br>朱式会社みらいけいり                                                                              |
| ② 銀行口                        | 云杠石を入力してくたさ<br>1座名カナ(最大20文字)                                                                                                    | 例) 1                                                                                                    | 剥行口座右力ナ(最大20文字)*                                                                               |
| - ····                       |                                                                                                    | 7                                                                                                    | のミライグイリ                                                                                        |
| ③ 銀行達<br>i) 右の               | ፪択<br>「銀行リスト」のボタンをクリ                                                                                                    | ックすると銀行名選択                                                                                                    | マのウィンドが開くので、銀行名を入力し、検索ボタンを押す                                                                   |
|                              |                                                                                                    |                                                                                                    |                                                                                                |
| φ <u>r</u>                   |                                                                                                    |                                                                                                    | 取行リスト                                                                                          |
| ii) 表示さ                      | ミれたリストの中から該当する                                                                                                    | 銀行名をクリックする                                                                                                    |                                                                                                |
| ※名称                          | 示の一部を入力すれば表示され                                                                                                    | ます。(例:三菱 )                                                                                                    |                                                                                                |
| ※信月                          | <b> 金庫は、信金となっているた</b>                                                                                                    | め信金で検索する。                                                                                                    | (例:横浜信用金庫の場合 横浜信金〇 横浜信用金庫×)                                                                    |
|                              | × 銀行名の選択                                                                                                    |                                                                                                    | × 銀行名の選択                                                                                       |
|                              | 銀行名を選択ください。                                                                                                    |                                                                                                    | 銀行名を選択ください。                                                                                    |
|                              | Q 三菱                                                                                                    |                                                                                                    | Q 信金                                                                                           |
|                              |                                                                                                    | 校弟                                                                                                    |                                                                                                |
|                              | 8株<br>長崎三菱信組                                                                                                    | 名称(カナ)<br>ナカ*サキミタヒ* シシンクミ                                                                                                    | 育得信金 70x5040                                                                                   |
|                              | 名称<br>二番目F1件粁                                                                                                    | 名称(カナ)<br>>4ビッションドコッシュカウ                                                                                                    | 名称(カナ)<br>大分信金 オオ(初93)キシ                                                                       |
|                              | 5#                                                                                                    | 名称(カナ)                                                                                                    | 名称 名称(カナ)<br>大分みらい信金 材(作5)(シキ)                                                                 |
|                              | 三菱UFI                                                                                                    | 29t°93-179°14                                                                                                    |                                                                                                |
| (3)i)~i                      | i)を行うことで銀行コード*と                                                                                                    | 銀行名(カナ)*が入力され                                                                                                    | します。 1845-7-ド*                                                                                 |
|                              |                                                                                                    |                                                                                                    | 1280                                                                                           |
|                              |                                                                                                    |                                                                                                    | 銀行名(カナ)*                                                                                       |
|                              |                                                                                                    |                                                                                                    | <pre>v\$v\$yNCE</pre>                                                                          |
| 支店選                          |                                                                                                    |                                                                                                    |                                                                                                |
| リ石の支                         | 2店リストのホダンをクリック                                                                                                    | 9 ると文店名の選択の                                                                                                    | ッソ1ノトか用くので、文店石を入刀し、使案ホダンを押す。<br>                                                               |
|                              | 支店選択                                                                                                    |                                                                                                    | 支店リスト                                                                                          |
|                              | × 支店名の選択                                                                                                    |                                                                                                    |                                                                                                |
|                              |                                                                                                    |                                                                                                    |                                                                                                |
|                              | 支店名を選択ください。                                                                                                    |                                                                                                    |                                                                                                |
|                              | 支店名を選択ください。<br>〇 車山野                                                                                                    |                                                                                                    |                                                                                                |
|                              | 支店名を選択ください。<br>Q、東中野                                                                                                    |                                                                                                    |                                                                                                |
|                              | 支店名を選択ください。<br>Q、東中野                                                                                                    |                                                                                                    | (8 <b>5</b>                                                                                    |
|                              | 支店名を選択ください。<br>Q 東中野<br><sup>名称</sup>                                                                                                    | <u>名</u> 称<br>                                                                                                    | (四方)<br>(*3-1)                                                                                 |
|                              | 支店名を選択ください。<br>Q 東中野<br><sup>名称</sup><br>東中野                                                                                                    |                                                                                                    | (ぬ年)<br>(のか)<br>(*310)                                                                         |
|                              | 支店名を選択ください。<br>Q 東中野<br><sup>名時</sup><br>東中野                                                                                                    | <b>这</b> 称<br>1.7                                                                                                    | (05)<br>(75)<br>(75)<br>(75)                                                                   |
| ii) 表示さ                      | 支店名を選択ください。<br>Q 東中野<br><u> 約</u><br>東中野<br>それたリストの中から該当する                                                                                                    | Starting Starting S | ( <del>(2))</del><br>( <del>(2))</del><br>((2))                                                |
| ii) 表示さ<br>※名称<br>※名称        | 支店名を選択ください。           Q<東中野                                                                                                    | る<br>取<br>支店名をクリックする<br>ます。(例:東 )                                                                                                    | (05)<br>(7)11/<br>0                                                                            |
| ii) 表示さ<br>※名称<br>※名称<br>③④  | 支店名を選択ください。<br>Q 東中野<br>なたりストの中から該当する<br>かの一部を入力すれば表示され<br>ホカナでは検索できません。<br>i)~ii)を行うことで銀行コー                                                                                              | <sup>名戦し<br/>しか<br/>支店名をクリックする<br/>ます。(例:東 )<br/>ド、銀行名(カナ)、:</sup>                                                                                                    | (0 <del>5)</del><br><sup>(3)</sup><br><sup>(3)</sup><br>5。<br>支店番号*及び支店名( <i>bt</i> )*が入力されます。 |
| ii) 表示さ<br>※名称<br>※名称<br>③ ④ | 支店名を選択ください。         Q、東中野 </td <td>State<br/>し<br/>支店名をクリックする<br/>ます。(例:東 )<br/>ド、銀行名(カナ)、:</td> <td>(0<del>か</del>)<br/><sup>*</sup>**かり<br/>う。<br/>支店番号*及び支店名(か)*が入力されます。<br/>支店邏択</td> | State<br>し<br>支店名をクリックする<br>ます。(例:東 )<br>ド、銀行名(カナ)、:                                                                                                    | (0 <del>か</del> )<br><sup>*</sup> **かり<br>う。<br>支店番号*及び支店名(か)*が入力されます。<br>支店邏択                 |
| ii) 表示さ<br>※名和<br>※名称<br>③ ④ | 支店名を選択ください。<br>Q 東中野                                                                                                    | 支店名をクリックする<br>ます。(例:東 )<br>ド、銀行名(カナ)、:                                                                                                    | ま<br>(0 <del>か)</del><br>***かり<br>ち。<br>支店番号*及び支店名(0t)*が入力されます。<br>支店選択<br>支店選択<br>支店番号        |

⑤ 口座番号

6

7

このWebアプリで作成する総合振込データ(全銀データ)の銀行口座番号を数字で入力してください。

| 例)                        | 口底翻号*<br>1234567                                                                         |
|---------------------------|------------------------------------------------------------------------------------------|
| 支払日<br>毎月の未払<br>15日の場合    | 全の支払いを行う支払日を数字で記入してください。<br>15、 25日の場合 25                                                |
| 支払<br>25                  |                                                                                          |
| 振込手数料<br>このアプリー<br>お取引銀行板 | では、総合振込の際に振込手数料を相手の負担にして、振込手数料を差し引いて振込ができます。<br>策のサイトより振込手数料がいくらかを検索して、同じ金額を数字で入力してください。 |

参考 UFJ銀行の場合

 新込手数料
 目行約
 3 万円実満

 110
 第
 3 万円以上

 330
 日行約
 3 万円以上

 新込手数料
 他行約
 3 万円実満

 550
 第
 3 万円以上

 #払上手数料
 他行約
 3 万円以上

 770
 3 万円以上

例:UFJ BizSTATION

UF J <u>https://www.bk.mufg.jp/tesuuryou/furikomi.html</u>

| 法人向けEB (U-LINE、CAMS | BizSTATION) | 1     |
|---------------------|-------------|-------|
| 1013 /f-            | 振込          | 金額    |
| nu_7                | 3万円未満       | 3万円以上 |
| 当行あて                | 110円        | 330円  |
| 他行あて                | 550円        | 770円  |

```
⑧ 委託者コード(半角数字)
```

```
総合振込を行う銀行で登録された番号です。数字10桁を半角数字で入力して下さい。
この番号がわからない場合は、取引先銀行様にご確認いただき、正しい数字をご入力下さい。

⑨ 委託者名
```

総合振込契約時に登録した会社名を記載してください。(カタカナ40字以内)

| <ol> <li>⑧⑨についてし<br/>銀行や信用金厚<br/>わからなけれし</li> <li>例:横浜信用</li> </ol> | は銀行に確認してフ<br>揮によっては、総合<br>ば、銀行または信月<br>金庫 | ∖力してください。<br>含振込データを記。<br>月金庫にご確認く | ,<br>入する際に、<br>ださい。 | 委託者情報として                            | 表示されております。 |
|---------------------------------------------------------------------|-------------------------------------------|------------------------------------|---------------------|-------------------------------------|------------|
| ▲ 総合振込 》 振辺                                                         | 元情報入力                                     |                                    |                     | BS3F002                             |            |
| <ul> <li>振込元情報を入力 ※</li> </ul>                                      | 振込先口座指定方法を選択 ■                            | 振込先口庭を選択 <b>2</b> 支払金額             | を入力 ≥ 内容確認 ≥ 8      | <b>8</b> 定                          |            |
| 以下の項目を入力の上、「次へ<br>振込指定日として入力できる日<br>発ま必須入力項目です。                     | リボタンを押してください。<br>を確認したい場合は、「カレンダーを表示      | 5月ボタンを押してください。                     |                     |                                     |            |
| 10518691                                                            | 総合調込                                      |                                    |                     |                                     |            |
| 振动和定日業                                                              | (WYWM                                     | MCO) <u>カレンダーを表示</u>               |                     |                                     |            |
| RSIZ                                                                | [                                         | (全角10文字以内[半角可])                    |                     |                                     |            |
| 多拔口座一覧                                                              |                                           |                                    | 並び順: [愛             | 18名 V 再順 V (参用表示)<br>一代表口座を殺上位に固定する |            |
| 選択                                                                  | 支店名                                       | 科目                                 | 口腔醫号                | 口座メモ                                |            |
| <ul> <li>あざみ野支店(05)</li> </ul>                                      | 9)                                        | 警通                                 |                     | 3 -                                 |            |
| <ul> <li>委託者情報</li> <li>委託者二一F</li> <li>委託者名</li> </ul>             |                                           |                                    |                     |                                     |            |
| (戻る) 次へ)                                                            | 3                                         |                                    |                     |                                     |            |

# ⑩ 振込データタイプ

```
A. UFJ タイプ
経理お助け隊では、EDI情報を使用しておりませんので、全銀データはデータレコードの受取人コード1 (10) と
受取人コード2(10) で全銀データを作成します。ほとんどの銀行の全銀データがこちらとなります。
B.楽天タイプ
楽天タイプは、全銀データ データレコードの受取人コード (20) で作成します。
```

- ⑪ 入出金csv 日付カラム
  - エクセルのA列を1, B列を2,…と数えます。日付が何列目に入っているか入力してください。例 UFJのBizステーションの入出金データですが、この場合は、「2」になります。

|   | 1 | 2         | 3            | 4     | 5      | 6      | 7        | 8      | 9         |     |           |
|---|---|-----------|--------------|-------|--------|--------|----------|--------|-----------|-----|-----------|
|   | Α | В         | С            | D     | E      | F      | G        | Н      | 1         | J   | K         |
| 1 | 1 | 152       | りっち支瓜        | 1     | 0      | 善通     | 1234567  | (㈱みらい) | 2021.1.11 | 全明細 | 2021.2.12 |
| 2 | 2 | 2021.1.12 | 口座振替3        | オリツクラ | 10584  | 0      | 42735662 |        |           |     |           |
| 3 | 2 | 2021.1.12 | <b>党</b> 金 1 | チホウゼイ | 482300 | 0      | 42253362 |        |           |     |           |
| 4 | 2 | 2021.1.12 | 振込 2         | A社    | 0      | 882200 | 43135562 |        |           |     |           |
| 5 | 2 | 2021.1.12 | 振込1          | B社    | 0      | 439340 | 43574902 |        |           |     |           |
| 6 | 2 | 2021.1.12 | 振込1          | C社    | 0      | 329340 | 43904242 |        |           |     |           |

① 日付タイプ

インターネットパンキングから出力した入出金データの日付を確認して、表示とあっている日付タイプを選択してください 上記⑪の場合は、 2021.1.12ですので、2021.01.15になります。

(1月や2月等の1桁の月の際は、1と表示される場合も2021.01.15を選んで問題ありません。)

### 日付タイプ(2021年(令和 3年)1月15日の場合)

- 0 2021/01/15
- 2021.01.15
- O 30115
- O R03.01.15
- 〇 2021年01月15日
  - CANCEL OK

# 【入金の列と出金の列が別の列に分かれている場合】

- (5) ⑬ 入出金csv 入金カラム
  - 銀行の入出金csvデータの中で、どの列に入金した金額が入っているか、確認いただき番号で入力します。 この場合は、F列となりますので、6となります。

|   | 1 | 2         | З     | 4     | 5      | 6      | 7        | 8      | 9         |     |           |
|---|---|-----------|-------|-------|--------|--------|----------|--------|-----------|-----|-----------|
|   | А | В         | С     | D     | E      | F      | G        | н      | - I       | J   | К         |
| 1 | : | . 152     | りっち支店 | 1     | 0      | 普通     | 1234567  | (㈱みらい) | 2021.1.11 | 全明細 | 2021.2.12 |
| 2 | 2 | 2021.1.12 | 口座振替3 | オリツクス | 10584  | 0      | 42735662 |        |           |     |           |
| 3 | : | 2021.1.12 | 税金1   | チホウゼィ | 482300 | 0      | 42253362 |        |           |     |           |
| 4 | 1 | 2021.1.12 | 振込2   | A社    | 0      | 882200 | 43135562 |        |           |     |           |
| 5 |   | 2021.1.12 | 振込1   | B社    | 0      | 439340 | 43574902 |        |           |     |           |
| 6 | 1 | 2021.1.12 | 振込1   | C社    | 0      | 329340 | 43904242 |        |           |     |           |
|   |   |           |       |       |        |        |          |        |           |     |           |

\_\_\_\_

⑭ 入出金csv 出金カラム

銀行の入出金csvデータの中で、どの列に出金した金額が入っているか確認いただき、番号で入力します。 この場合は、E列となりますので、5となります。

|   | 1 | 2         | 3     | 4     | 5      | 6      | 7        | 8      | 9          |     |           |
|---|---|-----------|-------|-------|--------|--------|----------|--------|------------|-----|-----------|
|   | A | В         | С     | D     | E      | F      | G        | н      | 1          | J   | K         |
| 1 | 1 | 152       | りっち支店 | 1     | 0      | 普通     | 1234567  | (㈱みらい) | 2021.1.11- | 全明細 | 2021.2.12 |
| 2 | 2 | 2021.1.12 | 口座振替3 | オリツクス | 10584  | 0      | 42735662 |        |            |     |           |
| 3 | 2 | 2021.1.12 | 税金1   | チホウゼイ | 482300 | 0      | 42253362 |        |            |     |           |
| 4 | 2 | 2021.1.12 | 振込2   | A社    | 0      | 882200 | 43135562 |        |            |     |           |
| 5 | 2 | 2021.1.12 | 振込1   | B社    | 0      | 439340 | 43574902 |        |            |     |           |
| 6 | 2 | 2021.1.12 | 振込1   | C社    | 0      | 329340 | 43904242 |        |            |     |           |
|   |   |           |       |       |        |        |          |        |            |     |           |

⑮ 入出金csv 金額カラム

こちらは、入金と出金が同じ列に履いているときに、使用します。 何もない場合は、プランクで問題ありません。

# 【入金の列と出金の列が同じ列に記載されている場合】

(5) ⑬ 入出金csv 入金カラム

⑭ 入出金csv 出金カラム

銀行の入出金csvデータの中で、入金金額と出金金額が同列に記載されている場合は、入金か出金を判断させる 列を入力してください。

下の例の四国銀行の場合は、E列となりますので、⑬と⑭は共に5となります。

E列では1が入金を表し、2が出金を表しております。

|   | 1 | 2 |   | 3     | 4     | 5     | 6     | 7       | 8   | 9   | 10  | 11 | 12 | 13      | 14       | 15 | 16  | 17       | 18      |
|---|---|---|---|-------|-------|-------|-------|---------|-----|-----|-----|----|----|---------|----------|----|-----|----------|---------|
|   | А |   | 3 | С     | D     | E     | F     | G       | н   | 1   | J   | К  | L  | м       | N        | 0  | Р   | Q        | R       |
| 1 | 1 | l | 3 | 0     | 30226 | 30104 | 30226 | 175     | シコク | 777 | ミライ | 0  | 1  | 1234567 | カ)ミライケイリ | 1  |     | 1 142133 |         |
| 2 | 2 | 2 | 1 | 30104 | 30104 | 1     | 11    | 607763  | 0   | 0   | (   | I  |    | 221     |          | A社 | シコク | ナカムラ     | A社      |
| 3 | 2 | 2 | 1 | 30106 | 30106 | 1     | 11    | 220127  | 0   | 0   | (   | 1  |    | 221     |          | B社 | シコク | ナカムラ     | B社      |
| 4 | 2 | 2 | 2 | 30106 | 30106 | 2     | 10    | 50000   | 0   | 0   | (   | I  |    | 221     |          |    |     |          | ΑΤΜシハライ |
| 5 | 2 | 2 | 1 | 30107 | 30107 | 1     | 11    | 181781  | 0   | 0   | (   | 1  |    | 221     |          | C社 | シコク | ナカムラ     | C社      |
| 6 | 2 | 2 | 1 | 30108 | 30108 | 2     | 10    | 1000000 | 0   | 0   | (   | I  |    | 221     |          |    |     |          | ΑΤΜシハライ |
|   |   |   |   |       |       |       |       |         |     |     |     |    |    |         |          |    |     |          |         |

\_ \_\_\_ \_

\_ \_

⑮ 入出金csv 金額カラム

入金金額と出金金額が同列に記載されている場合に使用します。 下記例の場合はG列に金額が記載されておりますので 7となります。

|   | 1 | 2 | З     | 4     | 5     | 6     | 7       | 8   | 9   | 10  | 11 | 12 | 13      | 14       | 15  | 16  | 17     | 18      |
|---|---|---|-------|-------|-------|-------|---------|-----|-----|-----|----|----|---------|----------|-----|-----|--------|---------|
|   | A | в | С     | D     | E     | F     | G       | н   | 1   | J   | К  | L  | м       | N        | 0   | Р   | Q      | R       |
| 1 | 1 | 3 | 0     | 30226 | 30104 | 30226 | 175     | シコク | 777 | ミライ | (  | 1  | 1234567 | カ)ミライケイリ | 1   | . 1 | 142133 |         |
| 2 | 2 | 1 | 30104 | 30104 | 1     | 11    | 607763  | 0   | 0   | 0   |    |    | 221     |          | A社  | シコク | ナカムラ   | A社      |
| 3 | 2 | 1 | 30106 | 30106 | 1     | 11    | 220127  | 0   | 0   | 0   |    |    | 221     |          | Bł± | シコク | ナカムラ   | B社      |
| 4 | 2 | 2 | 30106 | 30106 | 2     | 10    | 50000   | 0   | 0   | 0   |    |    | 221     |          |     |     |        | ΑΤΜͽϧͽϳ |
| 5 | 2 | 1 | 30107 | 30107 | 1     | 11    | 181781  | 0   | 0   | 0   |    |    | 221     |          | C社  | シコク | ナカムラ   | C社      |
| 6 | 2 | 1 | 30108 | 30108 | 2     | 10    | 1000000 | 0   | 0   | 0   |    |    | 221     |          |     |     |        | ΑΤΜシルライ |
|   |   |   |       |       |       |       |         |     |     |     |    |    |         |          |     |     |        |         |

16 入出金csv 適用カラム

仕訳の摘要欄に入力する項目の列を選択してください。

この場合は、どの会社からの入金、またはどの会社への支払いを記載したいのでD列ですので、4となります。

|   | 1 | 2         | 3     | 4     | 5      | 6      | 7        | 8    | 9         |     |           |
|---|---|-----------|-------|-------|--------|--------|----------|------|-----------|-----|-----------|
|   | A | В         | С     | D     | E      | F      | G        | Н    | 1         | J   | К         |
| 1 | 1 | 152       | りっち支店 | 1     | 0      | 普通     | 1234567  | ㈱みらい | 2021.1.11 | 全明細 | 2021.2.12 |
| 2 | 2 | 2021.1.12 | 口座振替  | オリツクス | 10584  | 0      | 42735662 |      |           |     |           |
| 3 | 2 | 2021.1.12 | 税金1   | チホウゼィ | 482300 | 0      | 42253362 |      |           |     |           |
| 4 | 2 | 2021.1.12 | 振込2   | A社    | 0      | 882200 | 43135562 |      |           |     |           |
| 5 | 2 | 2021.1.12 | 振込1   | B社    | 0      | 439340 | 43574902 |      |           |     |           |
| 6 | 2 | 2021.1.12 | 振込1   | C社    | 0      | 329340 | 43904242 |      |           |     |           |
|   |   |           |       |       |        |        |          |      |           |     |           |

下記例では、R列となりますので、18になります。

|   | 1 | 2 | 3     | 4     | 5     | 6     | 7       | 8   | 9   | 10  | 11 | 12 | 13      | 14       | 15 | 16  | 17     | 18      |
|---|---|---|-------|-------|-------|-------|---------|-----|-----|-----|----|----|---------|----------|----|-----|--------|---------|
|   | А | В | С     | D     | E     | F     | G       | Н   | 1   | J   | К  | L  | М       | N        | 0  | Р   | Q      | R       |
| 1 | 1 | 3 | 0     | 30226 | 30104 | 30226 | 175     | シコク | 777 | 251 | 0  | 1  | 1234567 | カ)ミライケイリ | 1  | 1   | 142133 |         |
| 2 | 2 | 1 | 30104 | 30104 | 1     | 11    | 607763  | 0   | 0   | 0   |    |    | 221     |          | A社 | シコク | ナカムラ   | A社      |
| 3 | 2 | 1 | 30106 | 30106 | 1     | 11    | 220127  | 0   | 0   | 0   |    |    | 221     |          | B社 | 932 | ナカムラ   | B社      |
| 4 | 2 | 2 | 30106 | 30106 | 2     | 10    | 50000   | 0   | 0   | 0   |    |    | 221     |          |    |     |        | ΑΤΜͽνͽί |
| 5 | 2 | 1 | 30107 | 30107 | 1     | 11    | 181781  | 0   | 0   | 0   |    |    | 221     |          | C社 | 932 | ナカムラ   | C社      |
| 6 | 2 | 1 | 30108 | 30108 | 2     | 10    | 1000000 | 0   | 0   | 0   |    |    | 221     |          |    |     |        | ΑΤΜͽνσί |

⑤ 入出金csv 適用カラム 2 同じく仕訳の摘要欄に追加で記載する項目です。 口座振替、税金等の項目も摘要欄に入力したい場合は、C列を追加で選択します。 利用しない時は、-1を入力してください。

\_\_\_\_\_

|   | 1 | 2         | 3      | 4     | 5      | 6      | 7        | 8      | 9         |     |           |
|---|---|-----------|--------|-------|--------|--------|----------|--------|-----------|-----|-----------|
|   | А | В         | С      | D     | E      | F      | G        | Н      | 1         | J   | K         |
| 1 | 1 | 152       | りっち支店  | 1     | 0      | 普通     | 1234567  | (㈱みらい) | 2021.1.11 | 全明細 | 2021.2.12 |
| 2 | 2 | 2021.1.12 | 口座振替 3 | オリツクス | 10584  | 0      | 42735662 |        |           |     |           |
| 3 | 2 | 2021.1.12 | 税金1    | チホウゼィ | 482300 | 0      | 42253362 |        |           |     |           |
| 4 | 2 | 2021.1.12 | 振込2    | A社    | 0      | 882200 | 43135562 |        |           |     |           |
| 5 | 2 | 2021.1.12 | 振込1    | B社    | 0      | 439340 | 43574902 |        |           |     |           |
| 6 | 2 | 2021.1.12 | 振込1    | C社    | 0      | 329340 | 43904242 |        |           |     |           |
|   |   |           |        |       |        |        |          |        |           |     |           |

- ⑥ 入出金csv 適用カラム2 同じく仕訳の摘要欄に追加で記載する項目です。 口座振替、税金等の項目も摘要欄に入力したい場合は、C列を追加で選択します。 利用しない時は、-1を入力してください。
- ① 入出金csv 先頭読み飛ばし行数
   読み込まない行数を入力してください。
- 例1 入金の列と出金の列が別の場合

|   | 1 | 2         | 3    | 4     | 5      | 6      | 7        | 8    | 9         |     |           |
|---|---|-----------|------|-------|--------|--------|----------|------|-----------|-----|-----------|
|   | A | В         | С    | D     | E      | F      | G        | н    | 1 I I     | J   | K         |
| 1 | 1 | 152       | りっち支 | 2 1   | 0      | 普通     | 1234567  | ㈱みらい | 2021.1.11 | 全明細 | 2021.2.12 |
| 2 | 2 | 2021.1.12 | コ座振替 | オリツクス | 10584  | 0      | 42735662 |      |           |     |           |
| 3 | 2 | 2021.1.12 | 税金 1 | チホウゼ・ | 482300 | 0      | 42253362 |      |           |     |           |
| 4 | 2 | 2021.1.12 | 展込 2 | A社    | 0      | 882200 | 43135562 |      |           |     |           |
| 5 | 2 | 2021.1.12 | 轰込 1 | B社    | 0      | 439340 | 43574902 |      |           |     |           |
| 6 | 2 | 2021.1.12 | 援込 1 | C社    | 0      | 329340 | 43904242 |      |           |     |           |

2021.01.15 -

| 例1の場合の自社登録データ                  |
|--------------------------------|
| 入出金 sv 日付カラム<br>2              |
| 日付タイプ(2021年(令和3年)1月15日の場合)     |
| 入出金@v 入金力ラム**<br>6             |
| 入出金cev 出金カラム**<br>5            |
| 入出金csv 金額カラム**                 |
| 入出金csv 適用カラム<br>4              |
| 入出金 ων 適用カラム 2 利用しないときは-1<br>3 |
| 入出金csv 先頭読み飛ばし行数               |

入出金csv 先頭語 1 例2 入金と出金が同列の場合

|   | 1 | 2 | 3     | 4     | 5     | 6     | 7       | 8   | 9   | 10  | 11 | 12 | 13      | 14       | 15 | 16  | 17     | 18      |
|---|---|---|-------|-------|-------|-------|---------|-----|-----|-----|----|----|---------|----------|----|-----|--------|---------|
|   | A | В | С     | D     | E     | F     | G       | н   | 1   | J   | К  | L  | M       | N        | 0  | P   | Q      | R       |
| 1 | 1 | 3 | 0     | 30226 | 30104 | 30226 | 175     | /1/ | 777 | ミライ | 0  | 1  | 1234567 | カ)ミライケイリ | 1  | . 1 | 142133 |         |
| 2 | 2 | 1 | 30104 | 30104 | 1     | 11    | 607763  | 0   | 0   | 0   |    |    | 221     |          | A社 | シコク | ナカムラ   | A社      |
| 3 | 2 | 1 | 30106 | 30106 | 1     | 11    | 220127  | 0   | 0   | 0   |    |    | 221     |          | B社 | シコク | ナカムラ   | B社      |
| 4 | 2 | 2 | 30106 | 30106 | 2     | 10    | 50000   | 0   | 0   | 0   |    |    | 221     |          |    |     |        | ΑΤΜシハライ |
| 5 | 2 | 1 | 30107 | 30107 | 1     | 11    | 181781  | 0   | 0   | 0   |    |    | 221     |          | C社 | シコク | ナカムラ   | C社      |
| 6 | 2 | 1 | 30108 | 30108 | 2     | 10    | 1000000 | 0   | 0   | 0   |    |    | 221     |          |    |     |        | ΑΤΜシハライ |
|   |   |   |       |       |       |       |         |     |     |     |    |    |         |          |    |     |        |         |

例2の場合の自社登録データ

入出金csv 日付カラム 3

日付タイプ(2021年(令和3年)1月15日の場合) 30115 -

入出金csv 入金カラム\*\* 5

入出金csv 出金カラム\*\* 5

入出金csv 金額カラム\*\* 7

入出金 csv 適用カラム 18

入出金csv 適用カラム2 利用しないときは-1 -1

入出金csv 先頭読み飛ばし行数 1

18出力先となる会計ソフト

使用している会計ソフトを選択してください。

| 出力先となる会計ソフト |           |  |  |  |  |  |  |
|-------------|-----------|--|--|--|--|--|--|
| 0           | 勘定奉行      |  |  |  |  |  |  |
| ۲           | 弥生会計      |  |  |  |  |  |  |
| 0           | Epson財務応援 |  |  |  |  |  |  |
| 0           | PCA会計     |  |  |  |  |  |  |
| 0           | ミロク-財務大臣  |  |  |  |  |  |  |
|             | CANCEL OK |  |  |  |  |  |  |

⑲ 支払口座の勘定科目

弥生会計の場合は勘定科目名を入力してください。 他の会計ソフトを使用している方は、勘定科目コードを入力してください。 実際に御社で使用している勘定科目名、勘定科目コードを入力してください。

| 記入例:<br><sup>出力先となる会計ソフト</sup><br>弥生会計 | 勘定奉行の<br>場合 | PCAの場合 |
|----------------------------------------|-------------|--------|
| 支払口座の勘定料目*<br>普通預金                     | 111         | 131    |
| 支払口座の補助料目<br>UFJ0335                   |             |        |
| 銀行鐵达手数料 0勘定相目<br>支払手数料                 | 753         | 741    |
| 支払手数料の補助科目                             |             |        |
| <sup>未払金の勘定料目*</sup><br>未払金            | 325         | 322    |
| 未払金の補助科目                               |             |        |
| 現金の勘定料目*<br>現金                         | 100         | 111    |
| 現金の補助科目                                |             |        |